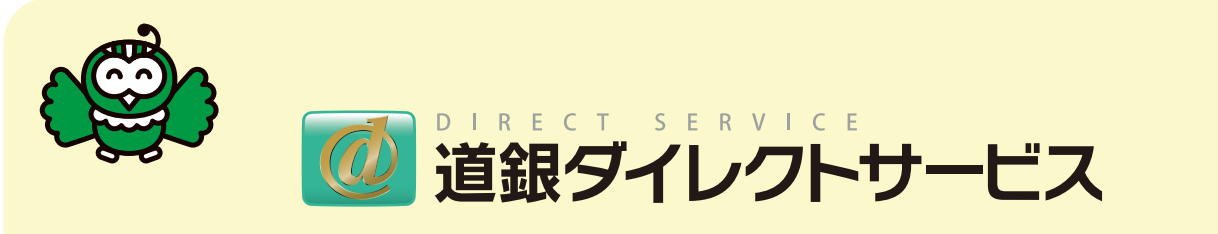

# ワンタイムパスワードのご利用の流れ

# ソフトウェアトークンご利用マニュアル

# 携帯電話専用

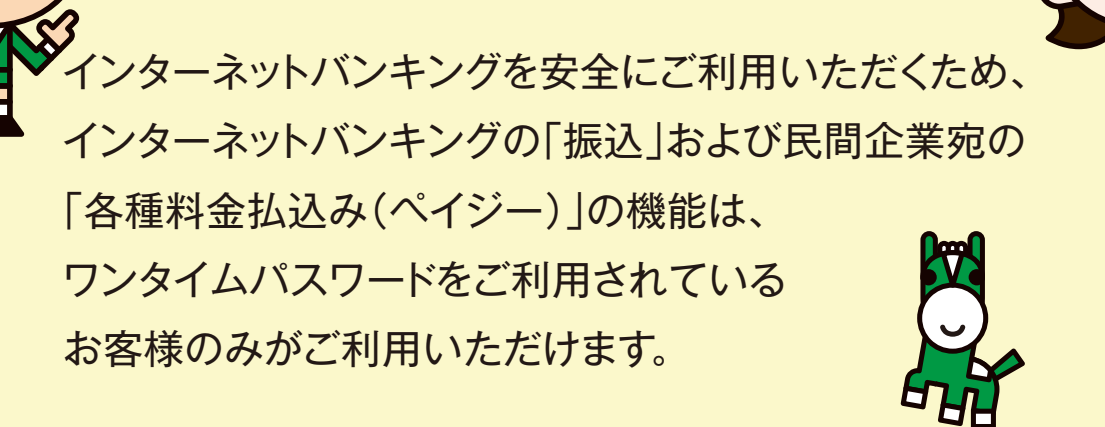

ソフトウェアトークンは携帯電話、スマートフォンの専用アプリであり、パソコンやタブレット端 末、NTTドコモ、au、ソフトバンク以外のスマートフォンおよびiPod touchなどにはダウン ロードできませんのでご注意願います。

- ●NTT DoCoMo: プログラム本体部の容量が100Kbyte以上のiアプリ対応端末であり、 FOMA900シリーズ、およびFOMA702シリーズ以降が対象です。
- ●au: EZアプリ対応端末(brew2.1、brew3.1以降)KDDIアプリダウンロードサイト停止について ※毎月第3火曜日2:00~7:00の間で定期メンテナンスのためダウンロードサイトが停止することがありま す。KDDI社より前週に連絡がきますので、その時点で本掲載サイトをアップデートいたします。
- ●ソフトバンク: S!アプリ対応3G端末が対象です。(ただし、ノキア、モトローラ社製は除きます。)

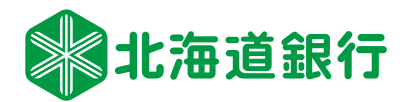

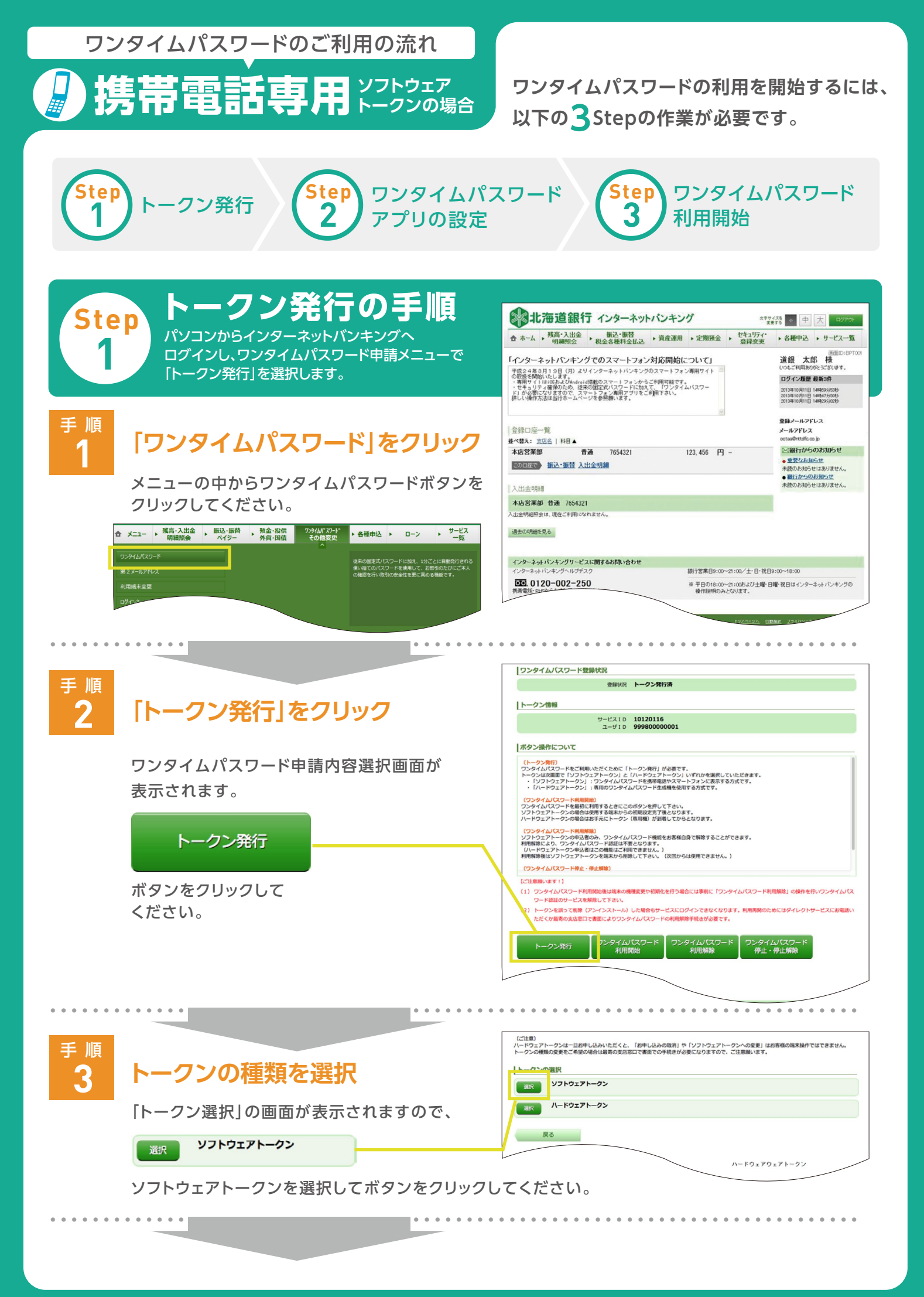

| ₣順<br><b>4</b> | トークン発行画面で「携帯電話メールアドレス<br>1 トークン発行画面で「携帯電話メールアドレス<br>「利用開始パスワード(任意の数字4~8桁)」、<br>「確認用パスワード」を入力し「次へ」ボタンを<br>クリックします。<br>ボタンをクリッ<br>してください。 | く] と<br>            | 送付先メールアドレスの加定   ソフトウェアトークシェビで使用する構成(環境構成)・スマートウォン)のメールアドレスを入力して下さい、   第二次アドレス(保護構成)・スマートウォン)のメールアドレスを入力して下さい、   (6月)メールアドレス   (6月)メールアドレス   (6月)メールアドレス   (6月)メールアドレス   (月間開始)ペワートでの相定   ● 1月用開始)ペワートビス   ● 1月開開始)ペワートビス   ● 1月開開始)ペワートビス   ● 1月開開始)ペワートビス   ● 1月開開始)ペワートド(株立内)   ● 1月開開始)ペワート・ド(株立内)   ● 1月開開始)ペワート・ド(株立内)   ● 1月開開始)ペワート・ド(株立内)   ● 1月開開始)ペワート・ド(株立内)   ● 1月開開始)ペロート・ド(株立内)   ● 1月 |
|----------------|----------------------------------------------------------------------------------------------------|---------------------|----------------------------------------------------------------------------------------------------|
|                | 2) 次の画面で「合言葉認証」が要求された<br>場合は回答を入力し「次へ」を押下します。<br>() () () () () () () () () () () () () (                                               | 3                   | トークン発行(確認)の画面へ遷移します。<br>                                                                                                    |
|                | #止13<br>ボタンをクリック<br>してください。                                                                                                    | 画面に<br>ワンタイ<br>なります | 表示されている「サービスID」、「ユーザーID」は<br>イムパスワードアプリの設定を行う際に必要と<br>すので、必ずメモを取り保管してください。                                                                                                    |

登録した携帯電話メールアドレス宛に、専用アプリのダウンロード用URL情報が送信されます。 (メールのドメインは「@otp-auth.net」となっていますので、必ず受信可能な状態にしてください。)

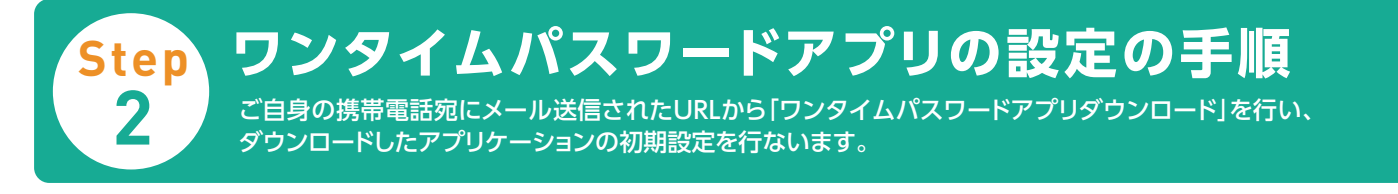

## ワンタイムパスワードアプリのダウンロード

ワンタイムパスワード アプリとは

手順

ワンタイムパスワードアプリとは、1分間に1回変化するワンタイムパスワードを自動表 示する、携帯電話用アプリケーションです。ワンタイムパスワードご利用のため、ワンタ イムパスワードアプリのダウンロードと初期設定を行ってください。

#### 手順携帯電話の日時を確認

お使いの携帯電話の日時が正しいことを確認してください。 本アプリは、現在の時刻をパスワードの生成に使用します。 アプリをご利用になる前に、お使いの携帯電話の日時を正しく設定してください。 (携帯電話の設定方法につきましては、携帯電話に付属の取扱説明書をご確認ください。)

### 携帯アプリをダウンロード

トークン発行時に入力した携帯電話メールアドレス宛、トークン発行用の 電子メールが送信されます。メール記載の「ダウンロード用URL」を クリックし、Webページの指示に従い「ワンタイムパスワードアプリ」を ダウンロードしてください。

※ダウンロードには別途通信料がかかります。

※ダウンロードは、電波状態の良好な場所で静止したまま行ってください。 機種によっては、途中で通信が切断された場合、最初からダウンロードが 必要となる場合があります。

※既にアプリをダウンロードされている場合は、この操作は必要ありません。

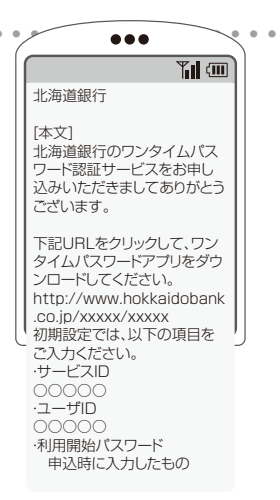

(iモードの画面表示例)

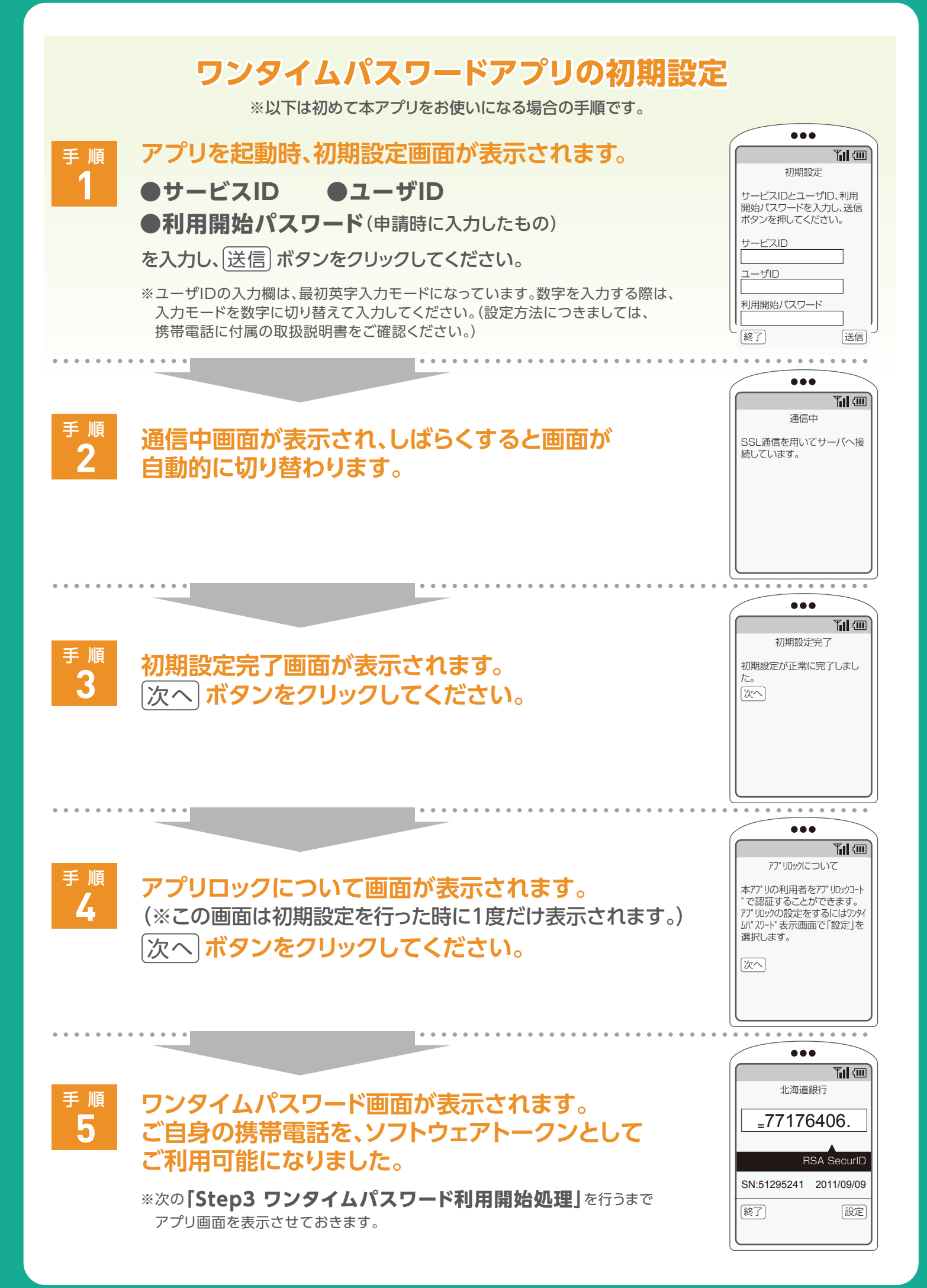

Step 3 パソコンからインターネットバンキングヘログインし、ワンタイムパスワード申請メインメニューで 「ワンタイムパスワード利用開始」を選択します。

ワンタイムパスワードアプリを実行した状態の携帯電話をお手元にご準備ください。

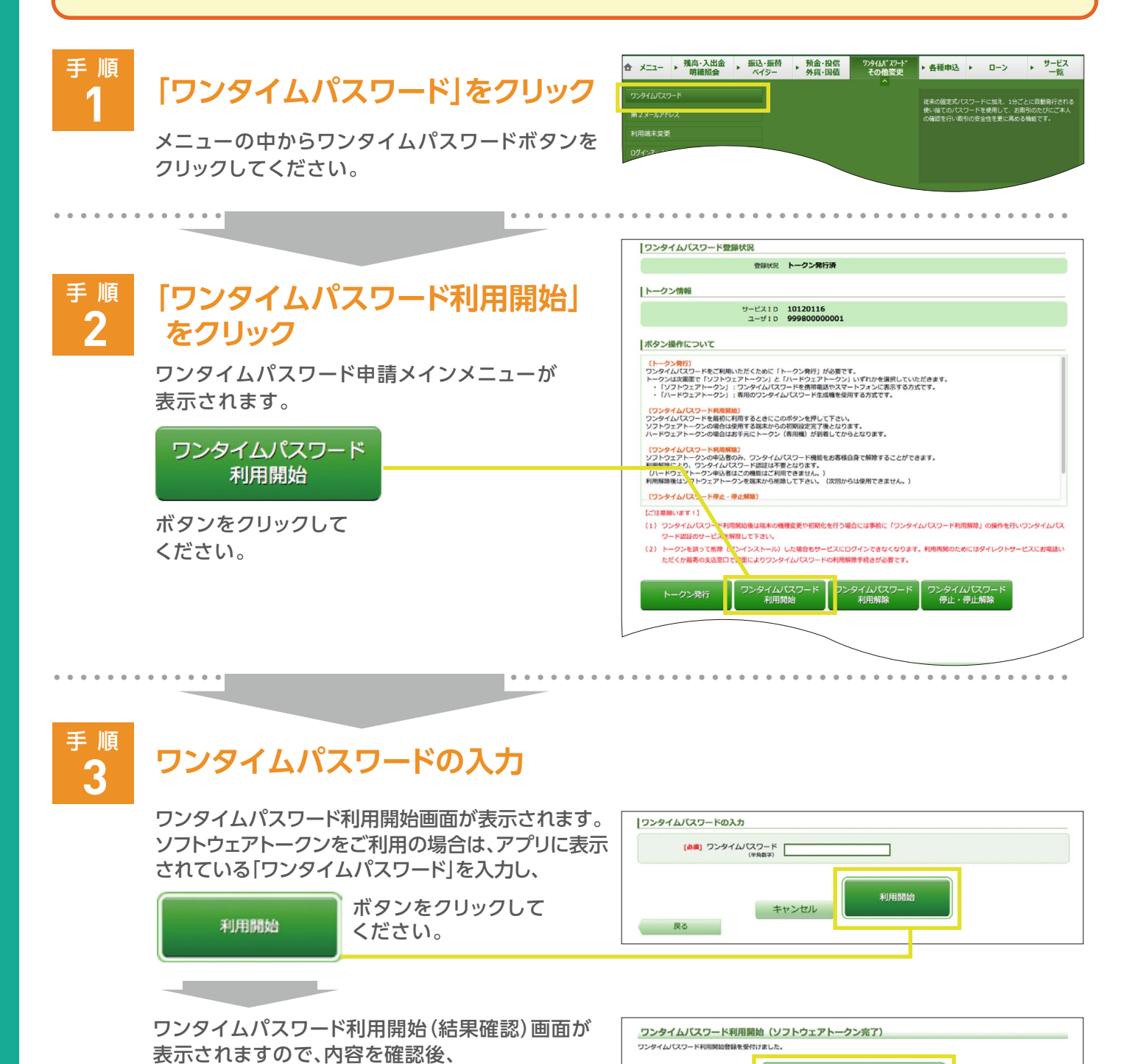

ワンタイムパスワード申請内容選択へ こ

安全にご利用いただけます。

ボタンをクリックして ください。

くたさい。 以上でワンタイムパスワード利用開始処理は完了です。今後、パソコンからログインおよび振込等を 行う際にはワンタイムパスワードによる認証が必要になりますので、インターネットバンキングをより

ワンタイムパスワード申請内容選択へ

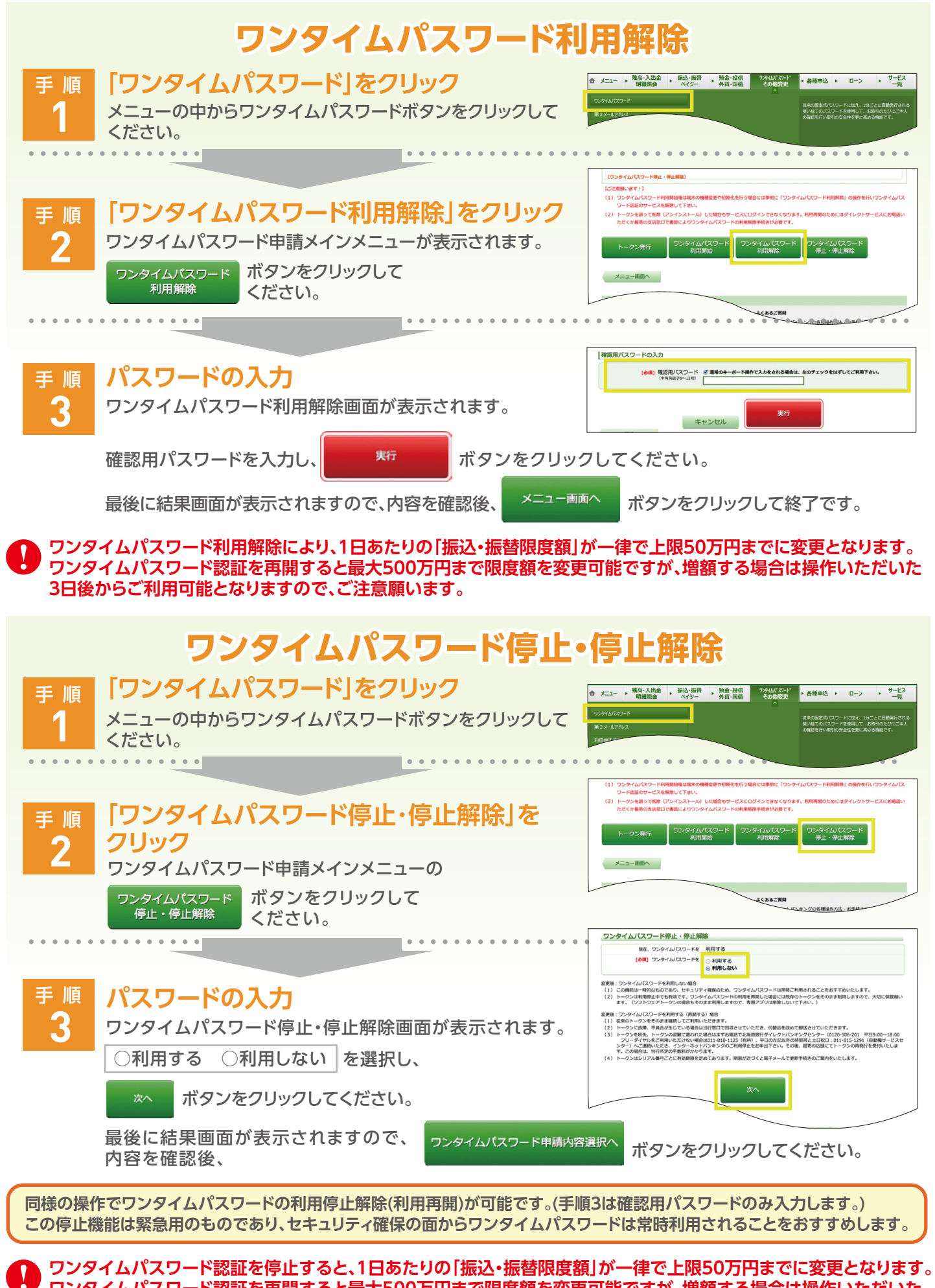

3日後からご利用可能となりますので、ご注意願います。

ワンタイムパスワード認証を再開すると最大500万円まで限度額を変更可能ですが、増額する場合は操作いただいた